# Roteador Small Business VOIP: Linha cortada ao fazer uma chamada

## Contents

Introduction O que posso fazer se estiver recebendo uma linha instável ao fazer uma chamada usando um Roteador VOIP Linksys? Informações Relacionadas

## **Introduction**

Este artigo é um em uma série para auxiliar na instalação, no troubleshooting e na manutenção de produtos Cisco Small Business.

# P. O que posso fazer se eu receber uma linha instável ao fazer uma chamada usando um roteador VoIP Cisco Small Business? A.

A Qualidade de Serviço (QoS - Quality of Service) assegura um melhor serviço para tipos de tráfego de rede de alta prioridade, que podem envolver aplicativos exigentes e em tempo real, como chamadas telefônicas pela Internet ou videoconferência. Se você receber uma linha instável enquanto faz uma chamada usando o WRTP54G, precisará ativar a QoS no roteador e ativar as portas 256 e 512. Para ativar as portas VoIP no roteador, faça o seguinte:

#### Ative as portas 256 e 512 em um roteador VoIP Cisco Small Business

#### Passo 1:

Acesse a página baseada na Web para configuração do roteador. Para obter instruções, clique <u>aqui</u>.

#### Passo 2:

Quando a página de configuração baseada na Web do roteador for exibida, clique em **Applications & Gaming > QoS**.

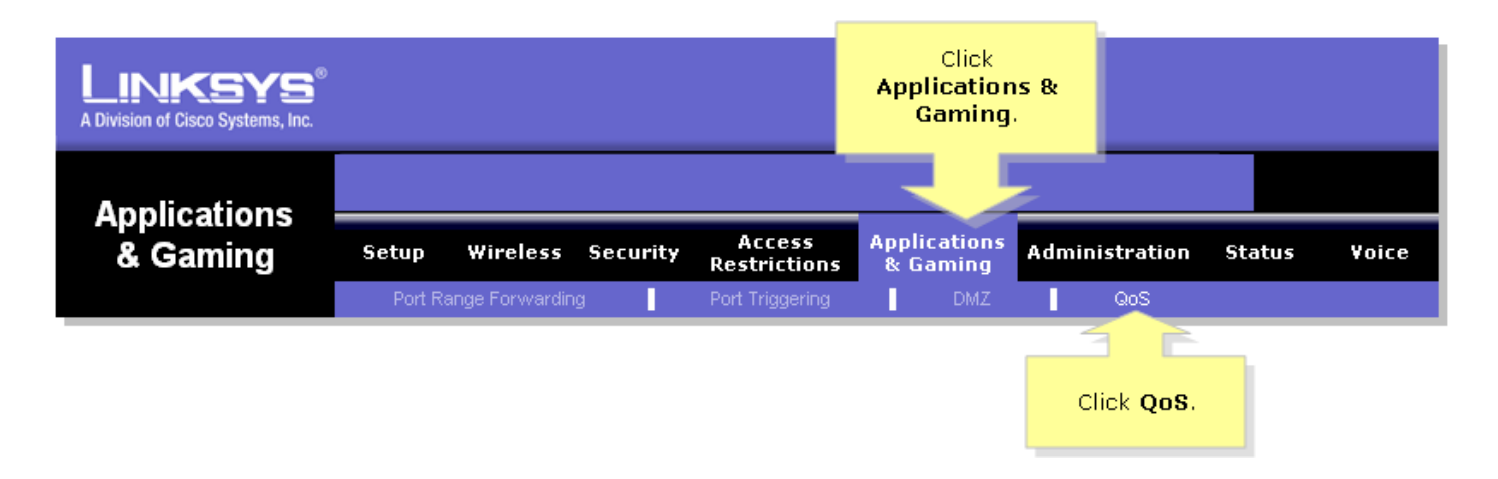

#### Passo 3:

Procure a QoS baseada em aplicativo e selecione Habilitar.

#### Passo 4:

Procure os campos Specific Port# e insira "256" em um campo e "512" no outro e selecione **High**, **Medium** ou **Low** de acordo com a fila de prioridade preferencial.

| Applications<br>& Gaming                                                                                       |                            |                             |                          |                           |                                                                                                    |
|----------------------------------------------------------------------------------------------------|----------------------------|-----------------------------|--------------------------|---------------------------|----------------------------------------------------------------------------------------------------|
|                                                                                                    | Coture Winsleys Secu       | rity Access<br>Restrictions | Applications<br>& Gaming | Administration Status Voi |                                                                                                    |
|                                                                                                    | Click <b>Enable</b> . ding | Port Triggering             | DMZ                      |                           | QoS                                                                                                    |
| Application-based QoS                                                                                          |                            |                             |                          |                           | QoS                                                                                                    |
|                                                                                                    | Enable Disable             |                             |                          |                           | Quality of Service (Qos                                                                                                    |
|                                                                                                    | Priority                   | Hiak                        | Medium                   | low                       | ensures better service<br>high-priority types of<br>network traffic, which t                                                                                                    |
|                                                                                                    | FTP                        | nign                        |                          | ()                        | involve demanding, rea<br>time applications, such<br>Internet phone calls or<br>videoconferencing. Use<br>this screen to configure<br>QoS for connections, vi<br>the rules you have set<br>and manage your rules |
|                                                                                                    | нттр                       | õ                           | õ                        |                           |                                                                                                    |
|                                                                                                    | Telnet                     | 0                           | 0                        | ۲                         |                                                                                                    |
|                                                                                                    | SMTP                       | 0                           | 0                        | ۲                         |                                                                                                    |
| Look for the<br><b>Specific Port#</b><br>Tields enter <b>256</b> on<br>one field and <b>512</b><br>on another. | POP3                       | 0                           | 0                        | ۲                         | Select either Higl                                                                                                    |
|                                                                                                    | Specific Port# 256         | $\circ$                     | $\circ$                  | •                         | Medium or Low<br>according to the                                                                                                    |
|                                                                                                    | Specific Port# 512         | $\circ$                     | 0                        | •                         | preferred priority                                                                                                    |
|                                                                                                    | Specific Port# 0           | 0                           | 0                        | ۲                         | queue.                                                                                                    |
|                                                                                                    |                            |                             |                          |                           | Cisco Syste                                                                                                    |
|                                                                                                    |                            |                             |                          |                           | ult ult                                                                                                    |

Passo 5:

Clique em

Save Settings

# Informações Relacionadas

Suporte Técnico e Documentação - Cisco Systems